台泥集團VPN雙因子認證使用者操作手冊 - () -

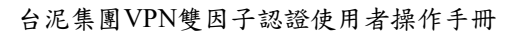

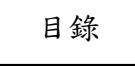

| 前言  | 5                    | 2 |
|-----|----------------------|---|
|     | I、版本管理               | 2 |
| - 、 | · 裝置綁定作業             | 3 |
|     | 1.1、作業目的             | 3 |
|     | 1.2、操作步驟             | 3 |
| ニ、  | ·VPN連線使用             | 7 |
|     | 2.1、作業目的             | 7 |
|     | 2.2、VPN連線+MOTP連線操作步驟 | 7 |

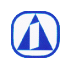

# 前言

# 1、版本管理

| Version | Date       | Response | Description   |
|---------|------------|----------|---------------|
| 1       | 2020/07/22 | 陳澤文      |               |
| 2       | 2020/07/30 | 陳澤文      | 修改手機綁定與註冊作業流程 |
|         |            |          |               |

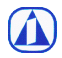

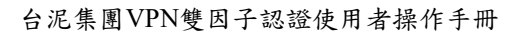

# 一、裝置綁定作業

## 1.1、作業目的

為使VPN使用者能透過自身所屬行動裝置進行雙因子認證,故需先行綁定裝置作業, 以確保該裝置為使用者本人。

#### 1.2、操作步驟

步驟1. 請至 <u>MOTP Portal 網站</u>,輸入網域帳號與密碼。 https://motp.taiwancement.com/MOTPPortal

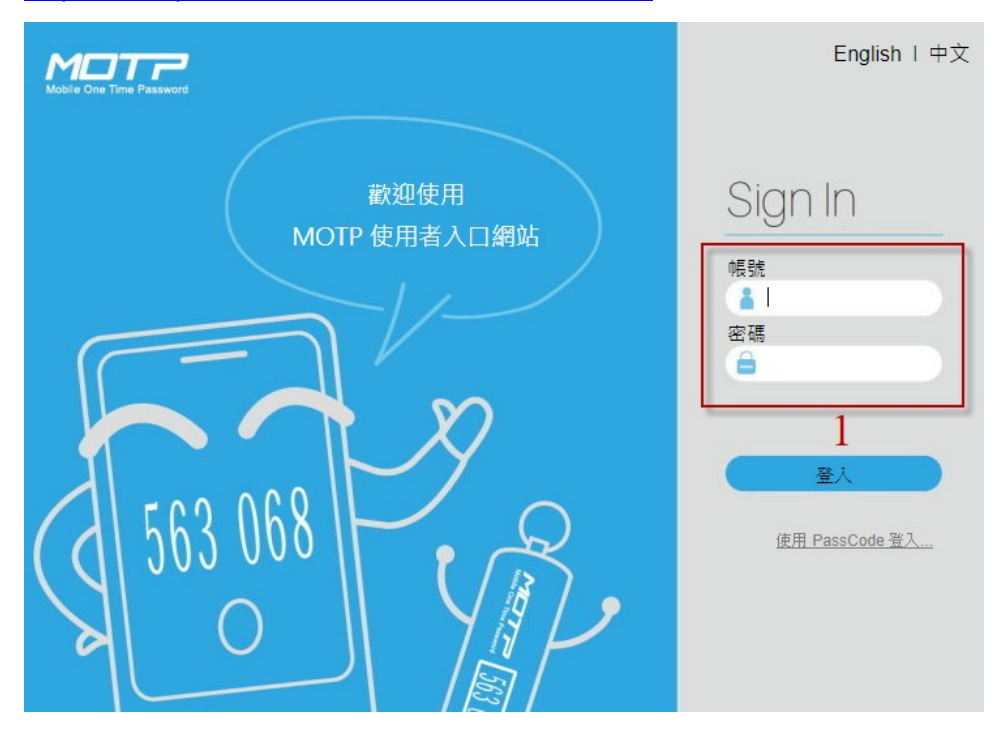

## 步驟 2. 登入後選擇「狀況排除」

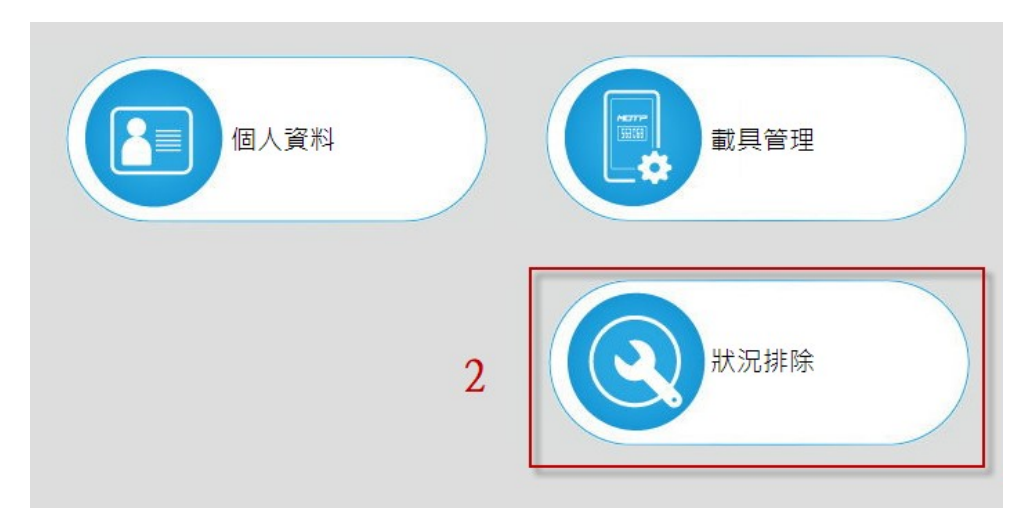

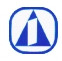

#### 步驟3. 選擇「下載軟體載具」

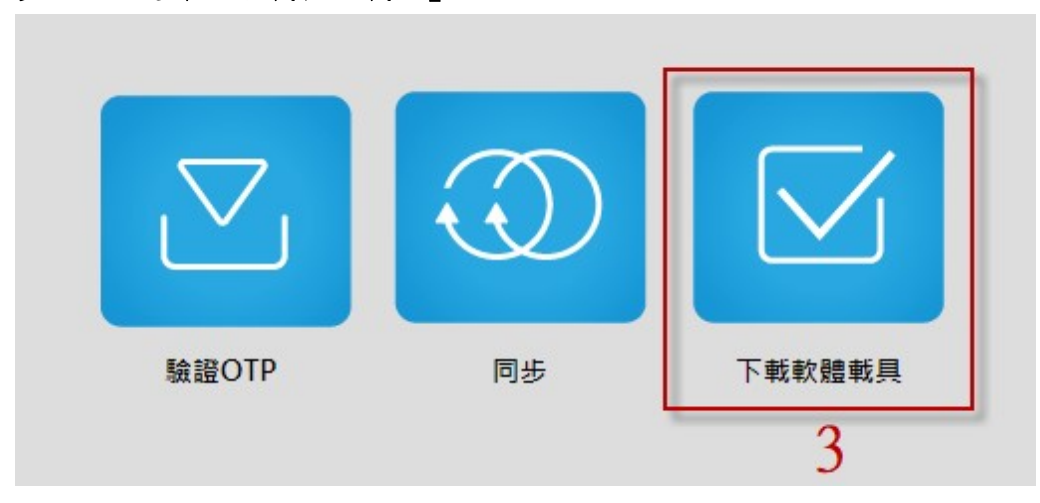

步驟 4. 依照使用的手機作業系統掃描二維碼進行 APP 下載與安裝

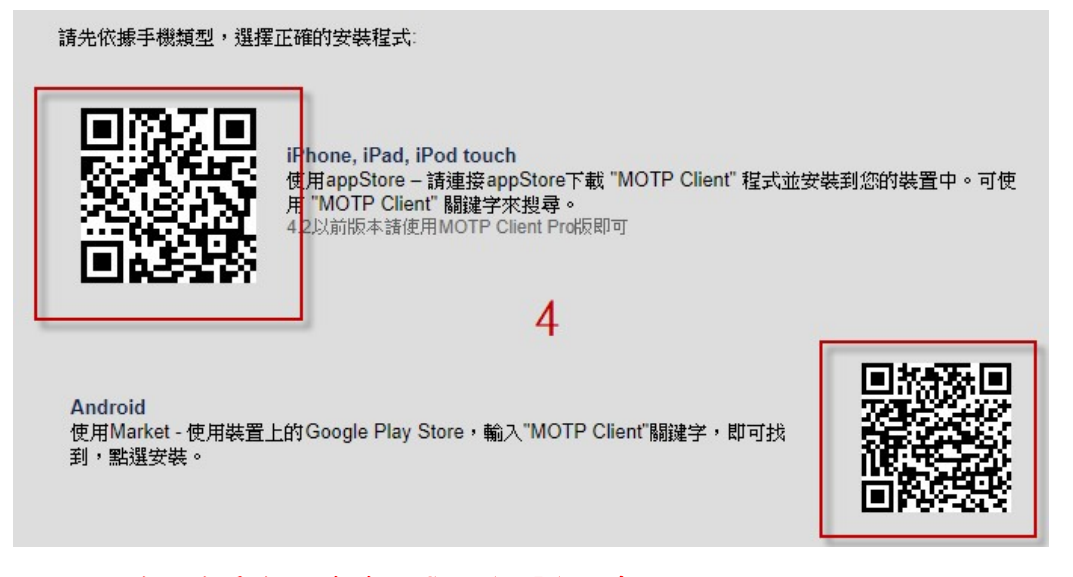

 大陸地區或是無法連線至 Google Play 者, 請掃描以下二維碼進行下載與安裝:

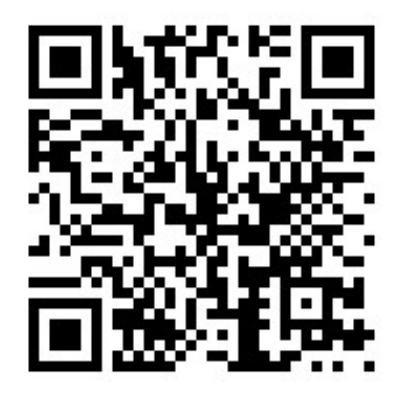

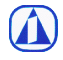

步驟 5. 安裝好 APP 後,點選「進入軟體載具註冊流程」

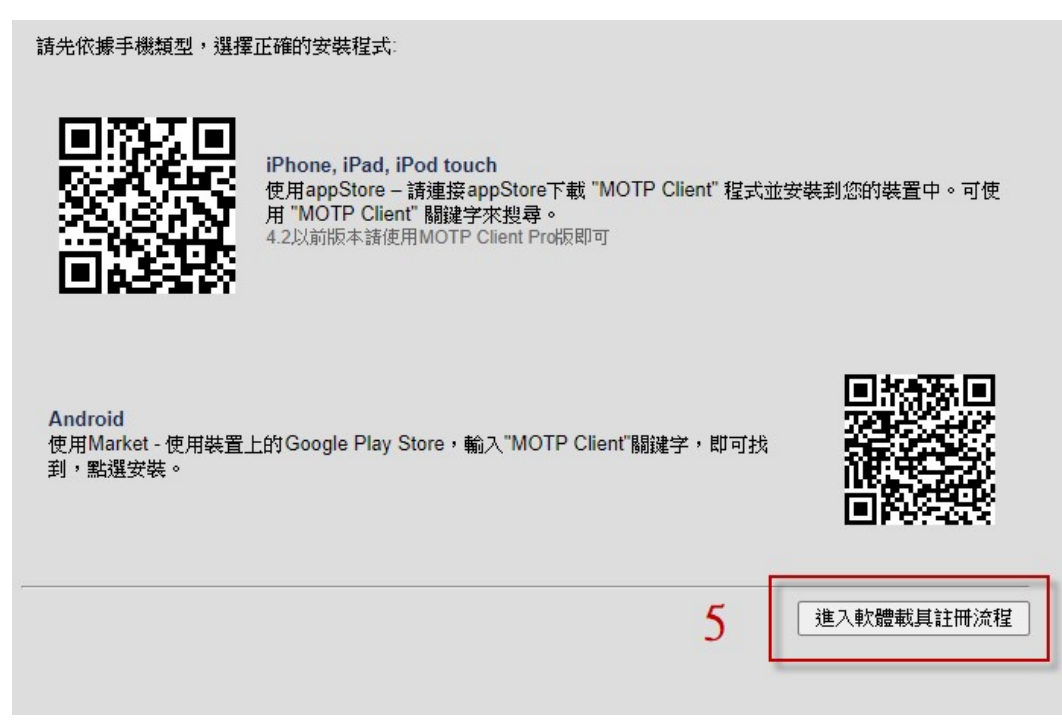

#### 步驟6. 選擇「線上註冊」

| CC (② <u>555 (60 )</u><br>硬體註冊 |         |       | RESERVER<br>PUSH<br>また<br>線上註冊 |
|--------------------------------|---------|-------|--------------------------------|
| 載具                             |         |       | 6                              |
| 載貝<br>裝置類型                     | Token序號 | 載具到期日 | 6<br>裝置狀態                      |

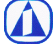

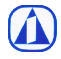

步驟7. 打開手機 MOTP Client APP,點擊「二維碼掃描註冊」,對準網頁上二維碼。

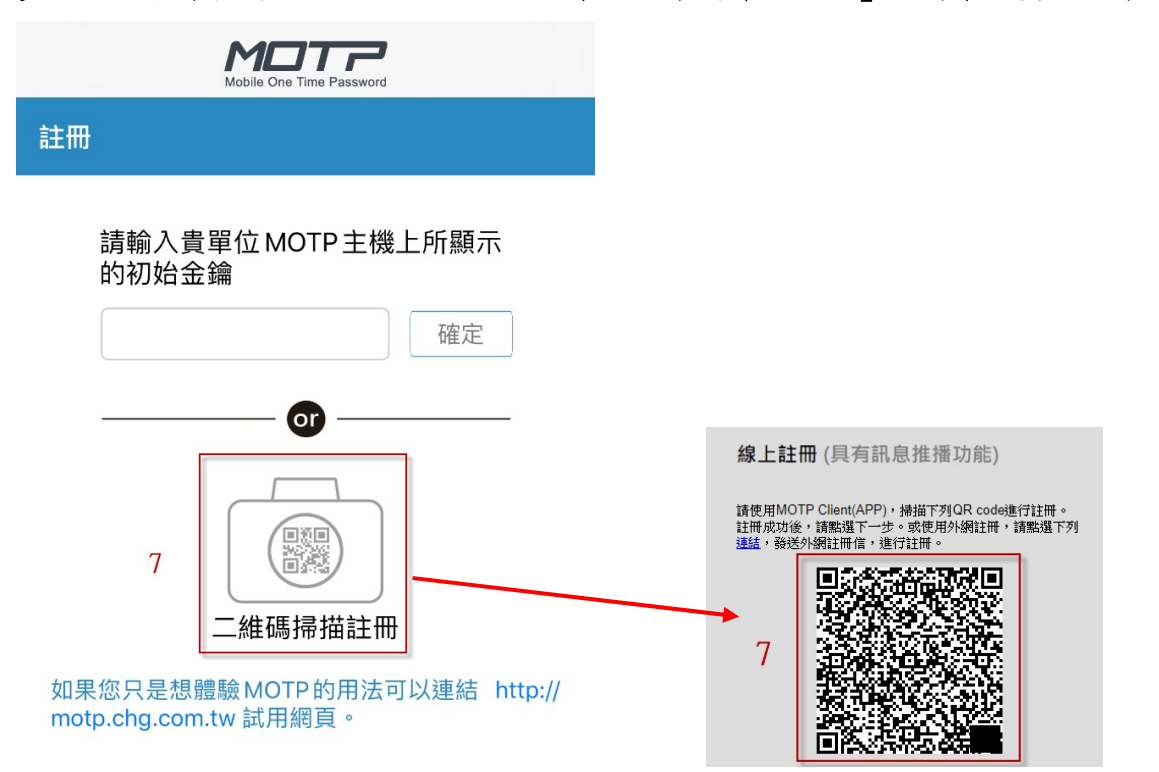

步驟 8. 掃描後顯示「註冊成功」訊息。

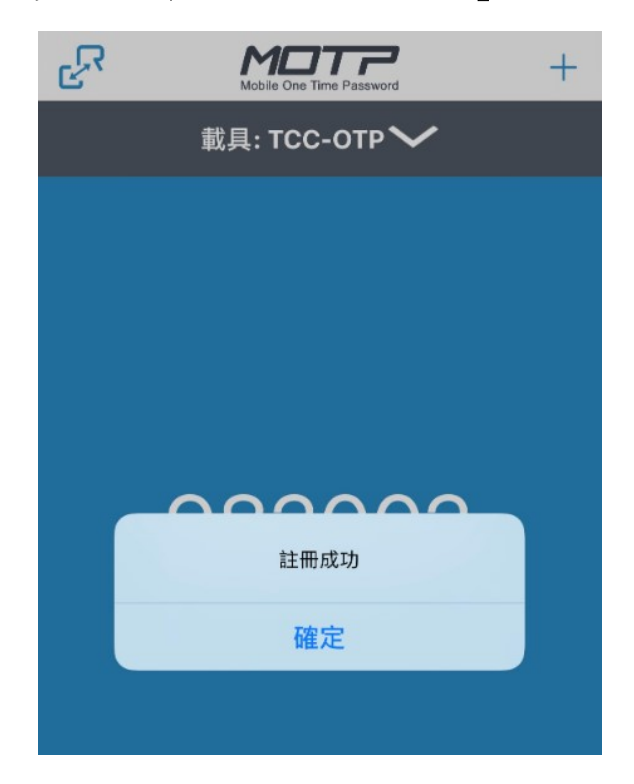

\*此時您已完成手機裝置綁定與註冊作業。

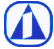

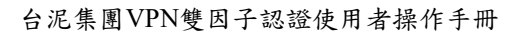

# 二、VPN連線使用

#### 2.1、作業目的

為使VPN連線時除了使用單一帳號密碼驗證外,增加多一道防線雙因子認證機制,強 化資訊安全,降低資安風險產生。

#### 2.2、VPN連線+MOTP連線操作步驟

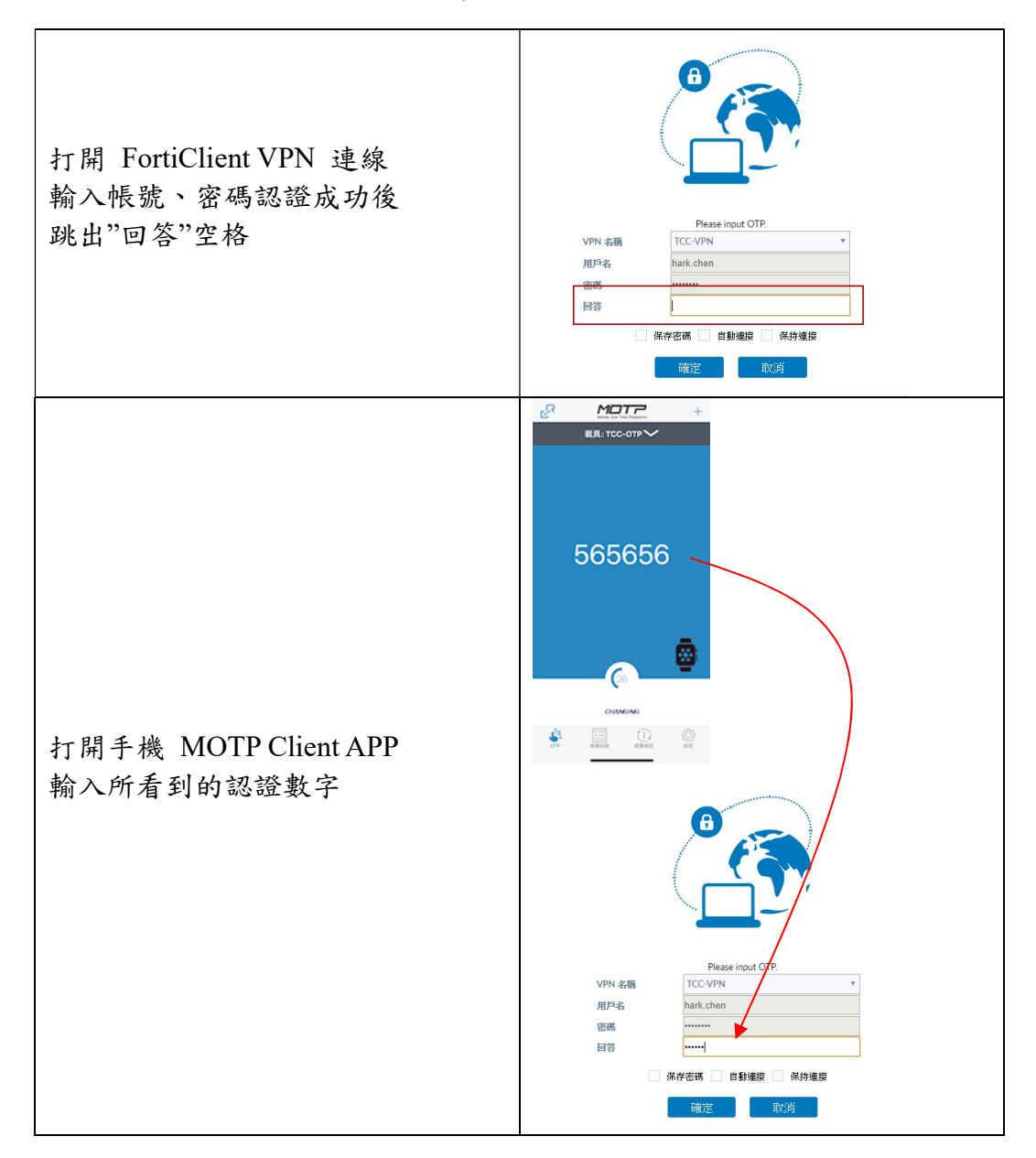

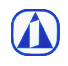

| 輸入正確認證數字後,連線成功 | VPN 名稱 TCC-VPN IP 地址 192.168.131.2 用戶名 hark.chen 連級時間 00:00:03 接吹字節數 23.55 KB 發送字節數 47.31 KB <b>中斷[連接</b> ]                                                                                                    |
|----------------|----------------------------------------------------------------------------------------------------|
| 系統發出驗證成功信件     | 2020/7/22 (遗三) 上午 10:22<br>motp@taiwancement.com<br>[MOTP驗證成功通知]<br>收件者 • 陳澤文<br>您好,<br>hark.chen 帳號驗證 OTP 成功。<br>感謝您使用 MOTP。<br>台訊客服小組 敏上<br>Hello Sir,<br>Account hark.chen had verified OTP successfully.<br>Regards,<br>The TCCI Helpdesk |

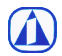